# Alternativ 2: Nytt BAX-nummer via Westpay

Steg för att beställa ett BAX-nummer:

1. Logga in i Access och välj fältet "**KUNDER**" i menyn till vänster.

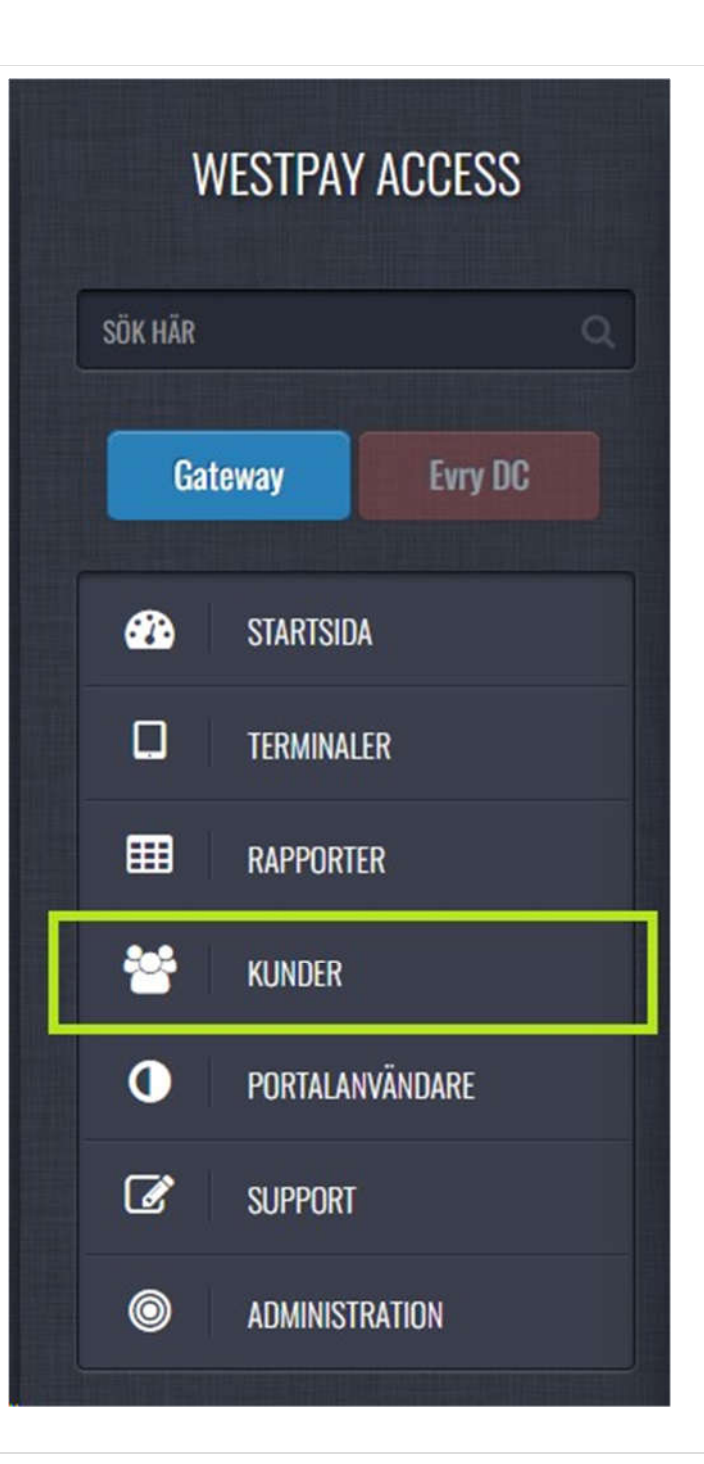

| Fyll i kundens namn för att skapa kundsidan och starta onboardingformuläret.          skapa ny kund         Kundnamn         Westpax AB | Tryck på knappen "Skap                     | a ny kund".<br>apa ny kund          |                   |         |  |
|----------------------------------------------------------------------------------------------------|--------------------------------------------|-------------------------------------|-------------------|---------|--|
| Kundnamn<br>Westpax AB                                                                                                    | Fyll i kundens namn för a<br>Skapa ny kund | att skapa kundsidan och starta onbo | ardingformuläret. |         |  |
|                                                                                                    | Kundnamn<br>Westpay AB                     |                                     |                   | 🕇 Skapa |  |

| 1 - LEGAL INFORMATION |          |                             |    |                             |   | Logal information           |
|-----------------------|----------|-----------------------------|----|-----------------------------|---|-----------------------------|
| Företagsnamn          |          | Adress                      |    | Kontaktperson               |   | Alla fält är obligatoriska. |
| Westpay AB            | 0        | Kanalvägen 12               | () |                             | 0 |                             |
| Organisationsnummer   |          | Postnummer Stad             |    | Telefonnummer kontaktperson |   |                             |
| 556321-8105           | <b>O</b> | 194 61<br>() Upplands väsby | 0  |                             | 0 |                             |
| Store ID              |          | Land                        |    | Epost kontaktperson         |   |                             |
|                       | 0        | Sverige                     | 0  | support@westpay.se          | 0 |                             |
|                       |          |                             |    |                             |   |                             |
|                       |          |                             |    |                             |   |                             |
|                       |          |                             |    |                             |   |                             |

- 5. Under "2 ACCEPTANS-INFORMATION":
- Fyll i nödvändig information.
- Om kunden har Inlösenavtal för Visa/MC fylls dessa i.
- Om kunden inte redan har Inlösenavtal för Visa/MC utan behöver ett "tomt" BAX nummer mot Westpays PSP id så välj Bankaxept och fyll i valfri mängd 1:or ("1111..") för att kunna genomföra beställningen.

## Dina standardinställningar för terminal

Allmän information om ditt företag och betalinställningar

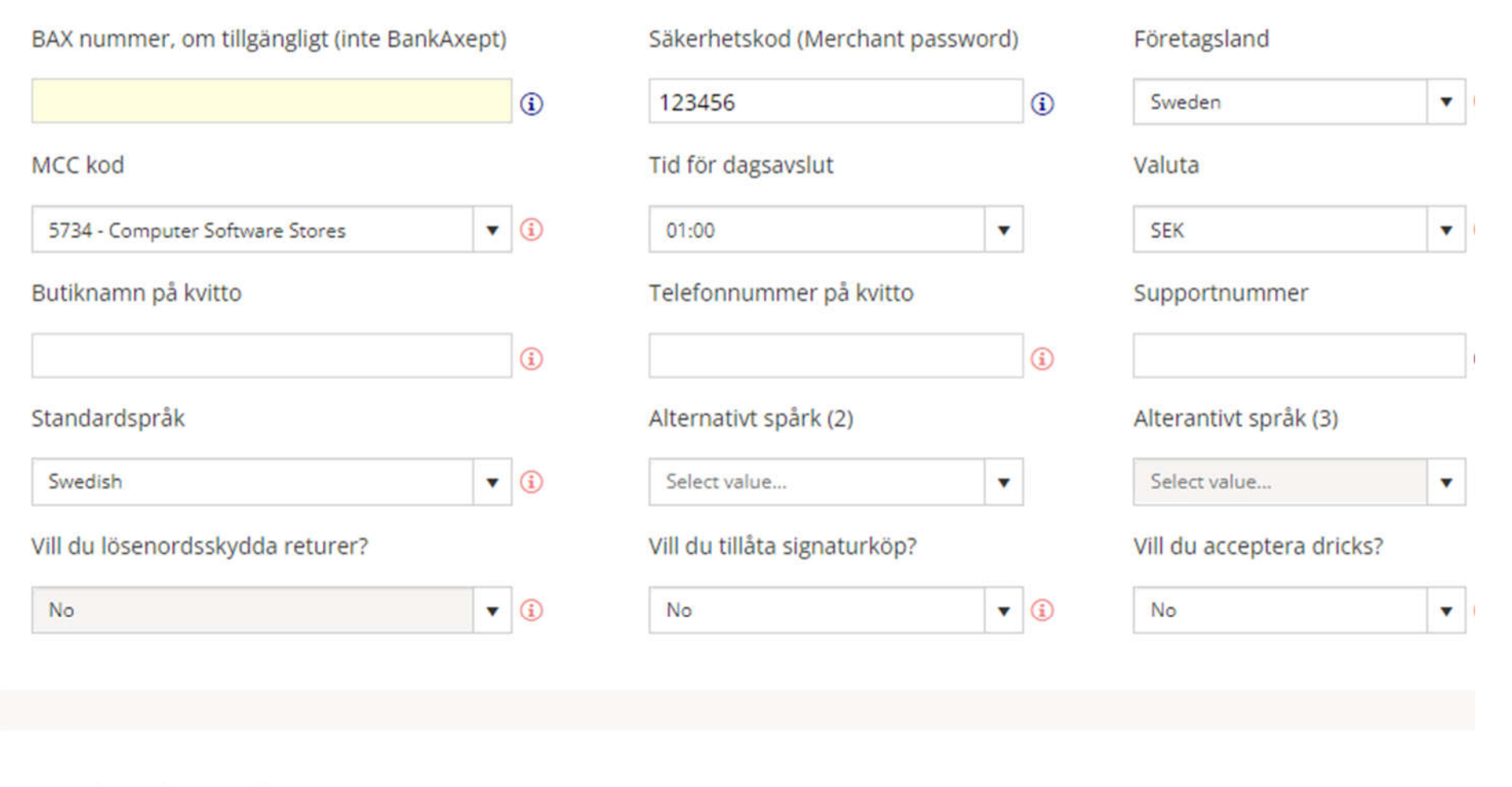

### Dina betalmetoder

Information om vilka betalmetoder och varumärken du vill ta emot i din kortterminal.

| Varumärke | Avtalsnummer | Inlösare |
|-----------|--------------|----------|
|           |              |          |

| 6. Fyll i resterande information och tryck på "Skicka in" i slutet av | formuläret för att skicka oss | denna onboarding-förfråga | an.       |
|-----------------------------------------------------------------------|-------------------------------|---------------------------|-----------|
| 4 - SLUTFÖRANDE                                                       |                               |                           |           |
|                                                                       |                               |                           |           |
|                                                                       | Move                          | 🗑 Ta bort                 | Skicka in |
| _                                                                     |                               |                           |           |

### 7. Efterarbete

När onbordningen är genomförd kommer de Terminal ID'n som har skapats att få inställningar för de angivna kortavtalen, men avtalen är inte garanterat aktiverade.

**OBS**: Notera att avtalen inte är aktiverade i det här skedet.

### 8. Aktivering av avtal

Det nya BAX-numret som kunden har fått tilldelat i Accessportalen syns nu på kundkortet i fältet som heter "BAX nummer". Med detta BAX nummer kan nu kunden/kundens inlösande bank använda blanketten "**Bestillingsskjema PSP Norge Westpay - Uppdatering**". OBS! Den ifyllda blanketten skickas in till Nets från kundens inlösande bank. Så snart Nets aktiverat kortavtalen så kommer de att accepteras i terminalen.

#### 9. Ytterligare kortavtal

Om kunden önskar aktivera fler kortavtal än vad som angavs vid onboardningen så görs en ändringsförfrågan i accessportalen. Uppgifter om de nya kortavtalen och de avtalsnummer som de skall lösas in mot anges och förfrågan hanteras i flödet för ändringsförfrågningar.

#### **BAX bestilling-Westpay**

OBS: Notera angående BAX-beställning med Westpay:

- Det är viktigt att det dokument som används har Westpays PSP ID: 578 094.
- Se till att "Endring av kundkort data" är i-kryssat.
- Under "BAX-nummer", fyller ni i det nummer som ni har fått från Access-portalen.

Detta dokument bifogas nedan för att ladda ner: "Bestillingsskjema PSP Norge Westpay Uppdatering".

|                          | E S T<br>nr 578 094      | PAY<br>West Int No          |                  | Π               | ets                                                            |
|--------------------------|--------------------------|-----------------------------|------------------|-----------------|----------------------------------------------------------------|
| NETS<br>cards-or         | Ordrekon<br>der-no@nets. | tor<br>eu                   |                  |                 | Nyregistrering X Endring av kundedata Oppsigelse av brukersted |
| BAX nr.                  | Navn. (                  | Fylles ikke ut ved nyregist | rering)          | 12              |                                                                |
| BRUKER                   | STED<br>ukersted:        |                             |                  |                 |                                                                |
| 2. Navn: (iflg.          | Brønnøysundre            | gisteret)                   |                  |                 | 3. Foretaks/org.nr. (uten mellomrom)                           |
| 4. Brukersted            | ets besøksadres          | sse:                        | 7. Brukersted    | lets postadress | e:                                                             |
| 5. Postnr.:              | 6. Poststed (            | Besøksadresse):             | 8. Postnr.:      | 9 Poststed (I   | Postadresse):                                                  |
| 10. Telefonnr.           | ;                        | 11. Mobilnummer:            | 12. Næringsk     | rode:           | 13. Kjede:                                                     |
|                          | dets kontaktper          | son:                        | 15. Tlf. til Kor | ntaktperson:    | 16. Epost til brukerstedet:                                    |
| 14. Brukerste            |                          |                             |                  |                 | 57                                                             |
| 14. Brukerste<br>BANK O( | G KONTOO                 | PPLYSNINGER                 | ~                |                 |                                                                |

# Finland (FI)

### Introduktion

Ett BAX-nummer är nödvändigt i kopplingen till Nets. BAX-numret är som ett kundnummer där Nets samlar de olika inlösenavtal man kan ha, till exempel ett för Visa/Mastercard och ett för Amex. Om kunden har ett BAX-nummer sedan tidigare kan detta tyvärr inte användas då Westpay måste finnas med som PSP för detta BAX-nummer, därför måste ett nytt BAX-nummer beställas.

Steg för att beställa ett BAX-nummer:

1. Logga in i Access och välj fältet "**KUNDER**" i menyn till vänster.

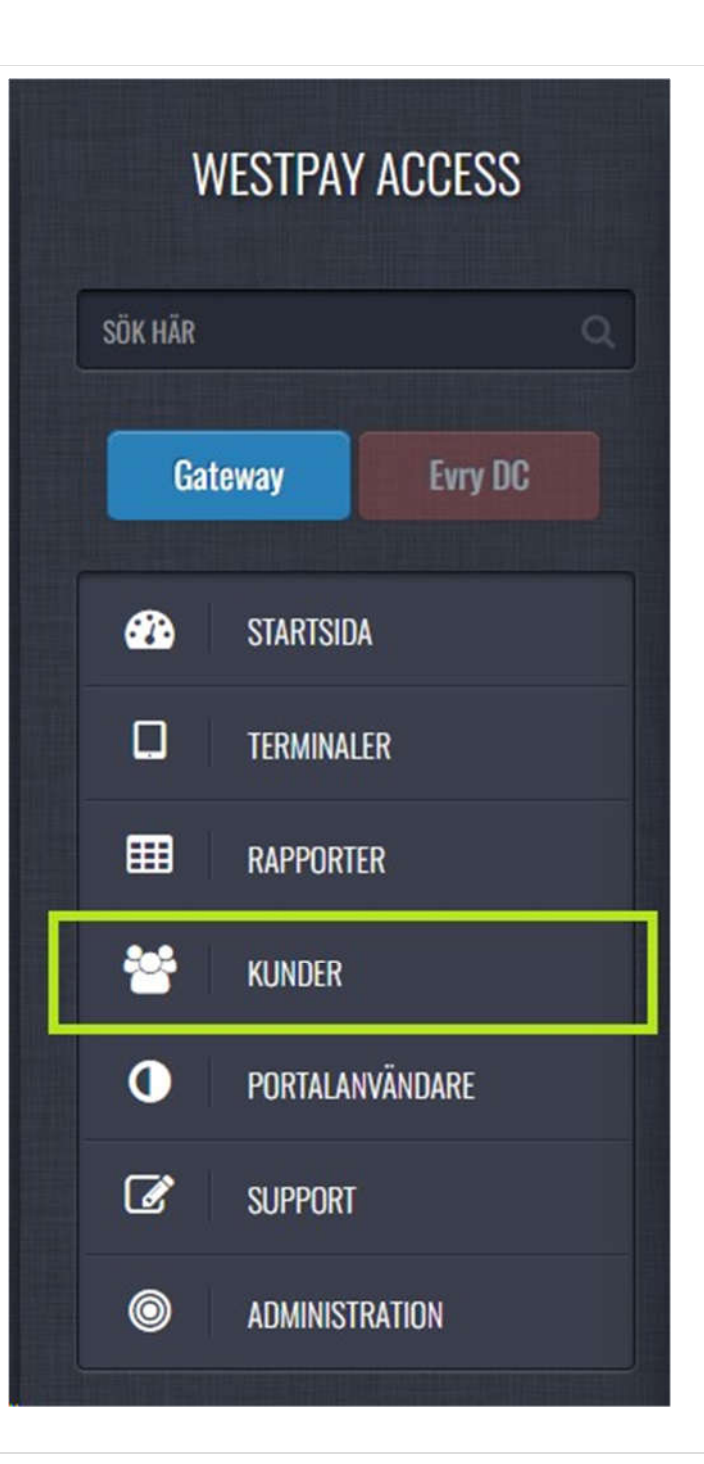

| Fyll i kundens namn för att skapa kundsidan och starta onboardingformuläret.          skapa ny kund         Kundnamn         Westpax AB | Tryck på knappen "Skap                     | a ny kund".<br>apa ny kund          |                   |         |  |
|----------------------------------------------------------------------------------------------------|--------------------------------------------|-------------------------------------|-------------------|---------|--|
| Kundnamn<br>Westpax AB                                                                                                    | Fyll i kundens namn för a<br>Skapa ny kund | att skapa kundsidan och starta onbo | ardingformuläret. |         |  |
|                                                                                                    | Kundnamn<br>Westpay AB                     |                                     |                   | 🕇 Skapa |  |

| öretagsnamn         |   | Adress                |   | Kontaktperson               |   | Alla fält är obligatoriska |
|---------------------|---|-----------------------|---|-----------------------------|---|----------------------------|
| Westpay AB          | 0 | Kanalvägen 12         | 0 |                             | • |                            |
| organisationsnummer |   | Postnummer Stad       |   | Telefonnummer kontaktperson |   |                            |
| 556321-8105         | 0 | 194 61 Upplands väsby | 0 |                             | 0 |                            |
| tore ID             |   | Land                  |   | Epost kontaktperson         |   |                            |
|                     | • | Sverige               | 0 | support@westpay.se          | 0 |                            |

5. Under "2 - ACCEPTANS-INFORMATION":

- Fyll i nödvändig information.
- Om kundens önskade "**Tid för dagsavslut**" är 06:00 kommer kopplingen till Nets att användas i de fall detta är möjligt med kundens inlösare. I detta scenario kommer Westpay att hantera BAX-beställningen med Nets. Lämna BAX-sektionen tom.

## Dina standardinställningar för terminal

Allmän information om ditt företag och betalinställningar

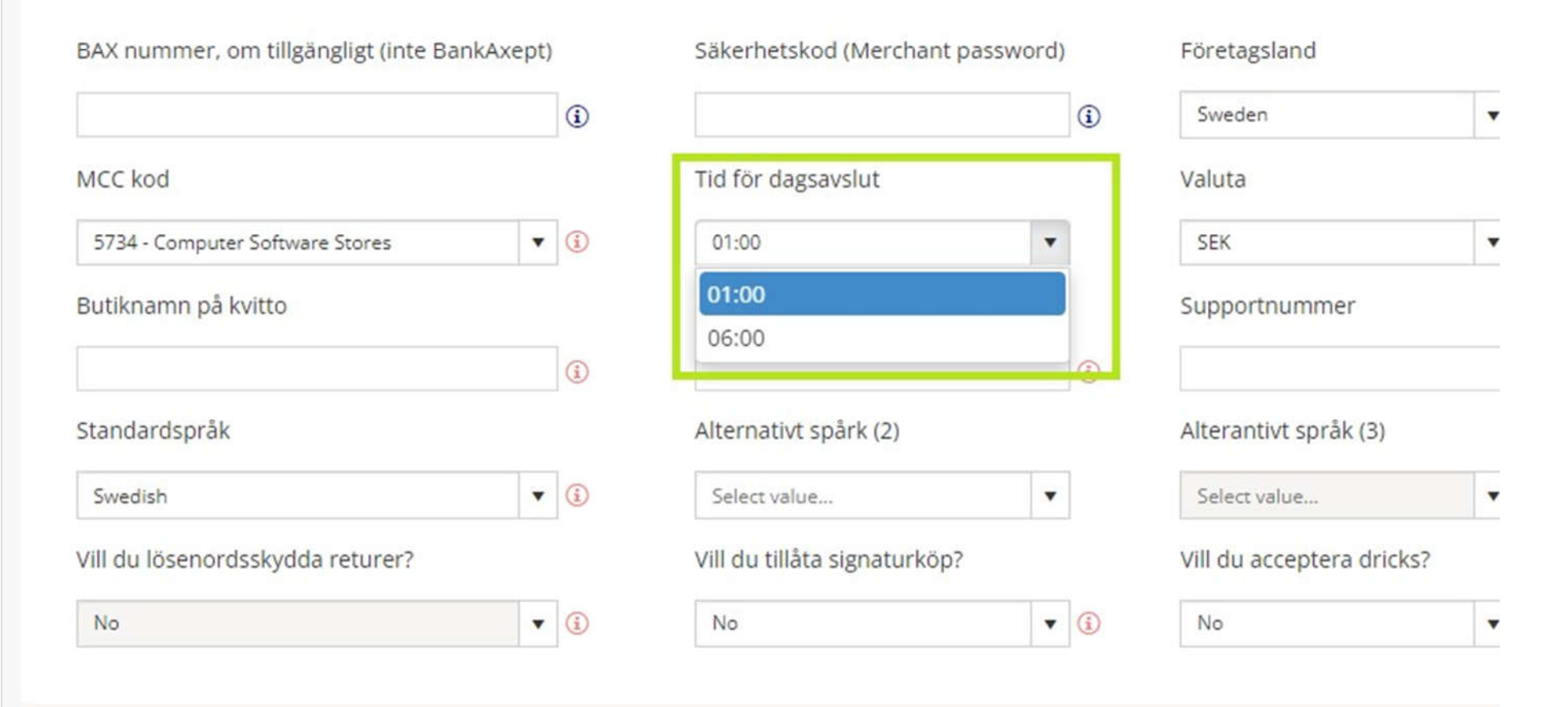

## Dina betalmetoder

Information om vilka betalmetoder och varumärken du vill ta emot i din kortterminal.

Varumärke

Avtalsnummer

Inlösare

| 6. Fyll i resterande information och tryck på "Skicka in" i slutet av fo | ormuläret för att skicka oss d | enna onboarding-förfråga | n.          |
|--------------------------------------------------------------------------|--------------------------------|--------------------------|-------------|
| 4 - SLUTFÖRANDE                                                          |                                |                          |             |
|                                                                          |                                |                          |             |
|                                                                          |                                |                          |             |
| ш <sup>т</sup>                                                           | Move                           | 會 Ta bort                | 💌 Skicka in |

### 7. Bearbetning

När onboardningen är genomförd kommer kundsidan vara uppdaterad med det BAX-nummer som kunden har fått tilldelat. Terminal ID'n som skapats kommer att ha de angivna kortavtalen aktiverade från start om inte annat meddelats från Westpay.

**OBS**: Notera att onboarding med BAX nummer är beroende av 3:e part vilket kan göra att onboarding tar längre tid än i övriga kopplingar.

- Bestillingsskjema PSP Norge Westpay Uppdatering.doc 100 kB
- Bestillingsskjema PSP Norge Westpay -Nyregistrering.doc 100 kB

Var denna artikel till hjälp?

0 av 0 tyckte detta var till hjälp

## Products

Our Terminals

User manuals

## Company

The Company

News

Get in touch

©2023 Westpay AB svenska